# Fehlerbehebung bei Problemen mit der bidirektionalen Weiterleitungserkennung und Datenebenenverbindungen

# Inhalt

Einführung Voraussetzungen Anforderungen Verwendete Komponenten Informationen zur Kontrollebene Lokale Steuerelementeigenschaften überprüfen Steuerungsverbindungen überprüfen **Overlay Management Protocol** Überprüfen Sie, ob die OMP-TLOCs über die vEdges angezeigt werden. Überprüfen Sie, ob vSmart die TLOCs empfängt und ankündigt Erkennung von bidirektionaler Weiterleitung Den Befehl show bfd sessions verstehen **Befehls-Tunnelstatistik** Zugriffsliste **Network Address Translation** Verwendung von Tools im Stun-Client zum Erkennen von NAT-Zuordnung und -Filterung Unterstützte NAT-Typen für Datenebenen-Tunnel **Firewalls** Sicherheit ISP-Probleme mit DSCP-markiertem Datenverkehr Debuggen von BFD Zugehörige Informationen

# Einführung

In diesem Dokument werden Verbindungsprobleme auf Datenebene beschrieben, die auf vEdge-Routern auftreten können, nachdem Sie erfolgreich eine Verbindung zur Steuerungsebene hergestellt haben. Es besteht jedoch weiterhin keine Verbindung auf Datenebene zwischen den Standorten.

# Voraussetzungen

#### Anforderungen

Cisco empfiehlt, über Kenntnisse der SDWAN-Lösung (Software Defined Wide Area Network) von Cisco zu verfügen.

#### Verwendete Komponenten

#### Dieses Dokument ist nicht auf bestimmte Software- und Hardwareversionen beschränkt.

Die Informationen in diesem Dokument wurden von den Geräten in einer bestimmten Laborumgebung erstellt. Alle in diesem Dokument verwendeten Geräte haben mit einer leeren (Standard-)Konfiguration begonnen. Wenn Ihr Netzwerk in Betrieb ist, stellen Sie sicher, dass Sie die potenziellen Auswirkungen eines Befehls verstehen.

**Hinweis**: Alle in diesem Dokument aufgeführten Befehlsausgaben stammen von vEdge-Routern. Der Ansatz zur Fehlerbehebung ist jedoch für den Router identisch, auf dem die IOS®-XE SDWAN-Software ausgeführt wird. Verwenden Sie das **sdwan**-Schlüsselwort, um die gleichen Ausgaben für die IOS®-XE SDWAN-Software zu erhalten. Beispiel: **Anzeigen von SDWAN-Steuerungsverbindungen** anstelle von **Steuerelementverbindungen**.

## Informationen zur Kontrollebene

#### Lokale Steuerelementeigenschaften überprüfen

Um den Status der WAN-Schnittstellen (Wide Area Network) auf einem vEdge zu überprüfen, verwenden Sie den Befehl **show control local-properties wan-interface-list**. In dieser Ausgabe wird der RFC 4787 Network Address Translation (NAT)-Typ angezeigt. Wenn sich der vEdge hinter einem NAT-Gerät (Firewall, Router usw.) befindet, werden für den Aufbau der Datenebenentunnels Public und Private IPv4-Adressen sowie UDP-Ports (Public und Private Source User Datagram Protocol) verwendet. Sie können auch den Zustand der Tunnelschnittstelle, die Farbe und die maximale Anzahl der konfigurierten Steuerverbindungen finden.

vEdge1# show control local-properties wan-interface-list NAT TYPE: E -- indicates End-point independent mapping A -- indicates Address-port dependent mapping N -- indicates Not learned Note: Requires minimum two vbonds to learn the NAT type PUBLICPUBLICPRIVATEPRIVATEMAXRESTRICT/LASTSPITIMENATVMINTERFACEIPv4PORTIPv4IPv6 PRIVATE PORT VS/VM COLOR STATE CNTRL CONTROL/ LR/LB CONNECTION REMAINING TYPE CON STUN PRF \_\_\_\_\_ \_\_\_\_\_ ge0/0 203.0.113.225 4501 10.19.145.2 :: 12386 1/1 gold 5 12426 0/0 mpls up 2 no/yes/no No/No 7:02:55:13 0:09:02:29 N 10.20.67.10 12426 10.20.67.10 :: ge0/1 up 2 yes/yes/no No/No 0:00:00:01 0:11:40:16 N 5

Anhand dieser Daten können Sie bestimmte Informationen darüber identifizieren, wie die Datentunnel erstellt werden müssen und welche Ports aus Routerperspektive für die Verwendung bei der Erstellung der Datentunnel benötigt werden.

#### Steuerungsverbindungen überprüfen

Es ist wichtig sicherzustellen, dass die Farbe, die keine Datenebenentunnel bildet, über eine Steuerungsverbindung mit den Controllern im Overlay verfügt. Andernfalls sendet der vEdge keine TLOC-Informationen (Transport Locator) über das Overlay Management Protocol (OMP) an den vSmart. Sie können mithilfe des Befehls **show control connections** sicherstellen, ob die Verbindung aktiv ist, und nach der **Verbindung** mit dem Status suchen.

| vEdge1# | show  | contro | l connect | ions |       |            |         |         |            |       |
|---------|-------|--------|-----------|------|-------|------------|---------|---------|------------|-------|
|         |       |        |           |      |       |            |         |         |            | PEER  |
| PEER    |       |        |           |      |       | CON        | [ROLLE] | R       |            |       |
| PEER    | PEER  | PEER   |           | SITE | DOMA  | AIN PEER   |         |         |            | PRIV  |
| PEER    |       |        |           |      | PUB   |            |         |         |            | GROUP |
| TYPE    | PROT  | SYSTEM | IP        | ID   | ID    | PRIVATI    | IP IP   |         |            | PORT  |
| PUBLIC  | IP    |        |           |      | PORT  | r local co | JLOR    | STATE   | UPTIME     | ID    |
|         |       |        |           |      |       |            |         |         |            |       |
| vsmart  | dtls  | 1.1.1. | 3         | 3    | 1     | 203.0.2    | 113.13  |         | 12         | 446   |
| 203.0.1 | 13.13 |        |           |      | 12446 | gold       |         | up      | 7:03:18:31 | 0     |
| vbond   | dtls  | -      |           | 0    | 0     | 203.0.2    | L13.12  |         | 12         | 346   |
| 203.0.1 | 13.12 |        |           |      | 12346 | mpls       |         | connect |            | 0     |
| vmanage | dtls  | 1.1.1. | 1         | 1    | 0     | 203.0.3    | 113.14  |         | 12         | 646   |
| 203.0.1 | 13.14 |        |           |      | 12646 | gold       |         | up      | 7:03:18:31 | 0     |

Wenn die Schnittstelle, die keine Datentunnel bildet, versucht, eine Verbindung herzustellen, können Sie sie lösen, indem Sie die Steuerungsverbindungen über diese Farbe erfolgreich aufrufen. Alternativ können Sie die **max-control-connections 0** in der ausgewählten Schnittstelle im Tunnelschnittstellenabschnitt umgehen.

```
vpn 0
interface ge0/1
 ip address 10.20.67.10/24
 tunnel-interface
  encapsulation ipsec
  color mpls restrict
  max-control-connections 0
  no allow-service bqp
  allow-service dhcp
  allow-service dns
  allow-service icmp
  no allow-service sshd
  no allow-service netconf
  no allow-service ntp
  no allow-service ospf
  no allow-service stun
  1
 no shutdown
 !
```

**Hinweis**: Manchmal können Sie den Befehl **no control-connections** verwenden, um dasselbe Ziel zu erreichen. Mit diesem Befehl wird jedoch keine maximale Anzahl von Steuerungsverbindungen festgelegt. Dieser Befehl ist seit 15.4 veraltet und sollte nicht auf neuerer Software verwendet werden.

# **Overlay Management Protocol**

Überprüfen Sie, ob die OMP-TLOCs über die vEdges angezeigt werden.

Wie Sie im vorherigen Schritt bemerkt haben, können OMP TLOCs nicht gesendet werden, da die Schnittstelle versucht, über diese Farbe Steuerungsverbindungen herzustellen, und nicht in der Lage ist, die Controller zu erreichen. Prüfen Sie also, ob die Farbe, in der die Datentunnel nicht funktionieren, oder ob sie auftaucht, den TLOC für diese bestimmte Farbe an vSmarts sendet. Verwenden Sie den Befehl **show omp tlocs angekündigte**, um die TLOCs zu überprüfen, die an die OMP-Peers gesendet werden.

Beispiel: Farben MPLS und Gold. Für Farbkombinationen wird kein TLOC an vSmart gesendet.

vEdge1# show omp tlocs advertised C -> chosen I -> installed Red -> redistributed Rej -> rejected L -> looped R -> resolved S -> stale Ext -> extranet Stg -> staged Inv -> invalid

| PUBLIC            |                          | PRIVATE |               |        |            |               |      |                  | DOTIDO |             |
|-------------------|--------------------------|---------|---------------|--------|------------|---------------|------|------------------|--------|-------------|
| ADDRESS<br>PUBLIC | PUBLIC<br>FAMILY TLOC IP |         | PRIVATE       | PUBLIC | IPV6       | PRIVATE       | IPV6 | BFD              | PSEUDO |             |
| PORT              | PRIVATE I                | [P      | PORT          | IPV6   | PORT       | IPV6          | PORT | STATUS<br>STATUS |        |             |
|                   |                          |         |               |        | insea      |               |      | C Ped P          |        |             |
| 203.0.1           | 13.225                   | 4501    | 10.19.14      | 5.2    | 12386      | ::            | 0    | ::               | 0      | up          |
|                   | 1.1.1.20                 | )       | mpls          |        | ipsec      | 1.1.1.3       |      | C,I,R            | 1      | 10.20.67.20 |
| 12386             | 10.20.67.                | . 20    | 12386<br>blue | ::     | 0<br>ipsec | ::<br>1.1.1.3 | 0    | down<br>C.I.R    | 1      |             |
| 198.51.           | 100.187                  | 12406   | 10.19.14      | 6.2    | 12406      | ::            | 0    | ::               | 0      | up          |
|                   | 1.1.1.30                 | )       | mpls          |        | ipsec      | 1.1.1.3       |      | C,I,R            | 1      | 10.20.67.30 |
| 12346             | 10.20.67.                | .30     | 12346         | ::     | 0          | ::            | 0    | down             |        |             |
|                   | 1.1.1.30                 | )       | gold          |        | ipsec      | 1.1.1.3       |      | C,I,R            | 1      | 192.0.2.129 |
| 12386             | 192.0.2.1                | L29     | 12386         | ::     | 0          | ::            | 0    | up               |        |             |
|                   | 1.1.1.40                 | )       | mpls          |        | ipsec      | 1.1.1.3       |      | C,I,R            | 1      | 10.20.67.40 |
| 12426             | 10.20.67.                | .40     | 12426         | ::     | 0          | ::            | 0    | down             |        |             |
|                   | 1.1.1.40                 | )       | gold          |        | ipsec      | 1.1.1.3       |      | C,I,R            | 1      |             |
| 203.0.1           | 13.226                   | 12386   | 203.0.11      | 3.226  | 12386      | ::            | 0    | ::               | 0      | up          |

Beispiel: Farben MPLS und Gold. TLOC wird für beide Farben gesendet.

vEdge2# show omp tlocs advertised C -> chosen I -> installed Red -> redistributed Rej -> rejected L -> looped R -> resolved S -> stale Ext -> extranet Stg -> staged Inv -> invalid

| PUBLIC   | C PRIVA         | TE       |        |       |          |      |         |        |             |
|----------|-----------------|----------|--------|-------|----------|------|---------|--------|-------------|
| ADDRES   | SS              |          |        |       |          |      |         | PSEUDO |             |
| PUBLIC   | C               | PRIVATE  | PUBLIC | IPV6  | PRIVATE  | IPV6 | BFD     |        |             |
| FAMIL    | Y TLOC IP       | COLOR    |        | ENCAP | FROM PEE | R    | STATUS  | KEY    | PUBLIC IP   |
| PORT     | PRIVATE IP      | PORT     | IPV6   | PORT  | IPV6     | PORT | STATUS  |        |             |
| <br>ipv4 | 1.1.1.10        | gold     |        | ipsec | 1.1.1.3  |      | C,I,R   | 1      |             |
| 203.0    | .113.225 4501   | 10.19.14 | 5.2    | 12386 | ::       | 0    | ::      | 0      | up          |
|          | 1.1.1.20        | mpls     |        | ipsec | 0.0.0.0  |      | C,Red,R | 1      | 10.20.67.20 |
| 12386    | 10.20.67.20     | 12386    | ::     | 0     | ::       | 0    | up      |        |             |
|          | 1.1.1.20        | blue     |        | ipsec | 0.0.0.0  |      | C,Red,R | 1      |             |
| 198.53   | 1.100.187 12406 | 10.19.14 | 6.2    | 12406 | ::       | 0    | ::      | 0      | up          |
|          | 1.1.1.30        | mpls     |        | ipsec | 1.1.1.3  |      | C,I,R   | 1      | 10.20.67.30 |
| 12346    | 10.20.67.30     | 12346    | ::     | 0     | ::       | 0    | up      |        |             |
|          | 1.1.1.30        | gold     |        | ipsec | 1.1.1.3  |      | C,I,R   | 1      | 192.0.2.129 |
|          | 12386 192.0.2.1 | 29 123   | 86 ::  | 0     | ::       | 0    | up      |        |             |
|          | 1.1.1.40        | mpls     |        | ipsec | 1.1.1.3  |      | C,I,R   | 1      | 10.20.67.40 |
| 12426    | 10.20.67.40     | 12426    | ::     | 0     | ::       | 0    | up      |        |             |
|          | 1.1.1.40        | gold     |        | ipsec | 1.1.1.3  |      | C,I,R   | 1      |             |
| 203.0    | .113.226 12386  | 203.0.11 | 3.226  | 12386 | ::       | 0    | ::      | 0      | up          |

**Hinweis**: Für alle lokal generierten Kontrollebeneninformationen wird das Feld "FROM PEER" (Von PEER) auf 0.0.0.0 festgelegt. Wenn Sie nach lokal erstellten Informationen suchen, stellen Sie sicher, dass diese auf Grundlage dieses Werts übereinstimmen.

#### Überprüfen Sie, ob vSmart die TLOCs empfängt und ankündigt

Nachdem Sie wissen, dass Ihre TLOCs an den vSmart weitergeleitet werden, bestätigen Sie, dass der vSmart TLOCs vom richtigen Peer empfängt und dem anderen vEdge ankündigt.

Beispiel: vSmart empfängt die TLOCs vom 1.1.1.20 vEdge1.

vSmart1# show omp tlocs received
C -> chosen
I -> installed
Red -> redistributed
Rej -> rejected
L -> looped
R -> resolved
S -> stale
Ext -> extranet
Stg -> staged
Inv -> invalid

| 198.51. | .100.187 12406 | 10.19.14   | 6.2    | 12406 | ::       | 0    | ::     | 0     | -           |
|---------|----------------|------------|--------|-------|----------|------|--------|-------|-------------|
|         | 1.1.1.20       | blue       |        | ipsec | 1.1.1.20 | )    | C,I,R  | 1     |             |
| 12386   | 10.20.67.20    | 12386      | ::     | 0     | ::       | 0    | -      |       |             |
|         | 1.1.1.20       | mpls       |        | ipsec | 1.1.1.20 | )    | C,I,R  | 1     | 10.20.67.20 |
| 203.0.1 | 113.225 4501   | 10.19.145. | 2      | 12386 | :: 0     | )    | :: (   | C     | -           |
| ipv4    | 1.1.1.10       | gold       |        | ipsec | 1.1.1.10 | )    | C,I,R  | 1     |             |
|         |                |            |        |       |          |      |        |       |             |
| PORT    | PRIVATE IP     | PORT       | IPV6   | PORT  | IPV6     | PORT | STATUS |       |             |
| FAMILY  | TLOC IP        | COLOR      |        | ENCAP | FROM PEE | lR   | STATUS | KEY   | PUBLIC IP   |
| PUBLIC  |                | PRIVATE    | PUBLIC | IPV6  | PRIVATE  | IPV6 | BFD    |       |             |
| ADDRESS | 3              |            |        |       |          |      |        | PSEUD | 0           |
| PUBLIC  | PRIVA          | TE         |        |       |          |      |        |       |             |

|       | 1.1.1.3  | 30    | mpls    |        | ipsec | 1.1.1. | 30 | C,I,R | 1 | 10.20.67.30 |
|-------|----------|-------|---------|--------|-------|--------|----|-------|---|-------------|
| 12346 | 10.20.67 | 7.30  | 12346   | ::     | 0     | ::     | 0  | -     |   |             |
|       | 1.1.1.3  | 30    | gold    |        | ipsec | 1.1.1. | 30 | C,I,R | 1 | 192.0.2.129 |
| 12386 | 192.0.2. | .129  | 12386   | ::     | 0     | ::     | 0  | -     |   |             |
|       | 1.1.1.4  | 10    | mpls    |        | ipsec | 1.1.1. | 40 | C,I,R | 1 | 10.20.67.40 |
| 12426 | 10.20.67 | 7.40  | 12426   | ::     | 0     | ::     | 0  | -     |   |             |
|       | 1.1.1.4  | 10    | gold    |        | ipsec | 1.1.1. | 40 | C,I,R | 1 |             |
| 203.0 | .113.226 | 12386 | 203.0.1 | 13.226 | 12386 | ::     | 0  | ::    | 0 | -           |

Falls Sie die TLOCs nicht sehen oder hier andere Codes sehen, können Sie diese überprüfen:

vSmart-vIPtela-MEX# show omp tlocs received

C -> chosen

I -> installed
Red -> redistributed
Rej -> rejected
L -> looped
R -> resolved
S -> stale
Ext -> extranet
Stg -> staged
Inv -> invalid

PUBLIC PRIVATE ADDRESS PSEUDO PRIVATE PUBLIC IPV6 PRIVATE IPV6 BFD PUBLIC FAMILY TLOC IP COLOR ENCAP FROM PEER STATUS KEY PUBLIC IP PORT PRIVATE IP PORT IPV6 PORT IPV6 PORT STATUS \_\_\_\_\_ \_\_\_\_\_ C,I,R 1 10.20.67.20 C,I,R 1 10.20.67.30 C,I,R 1 192.0.2.129 C,I,R 1 10.20.67.40 203.0.113.226 12386 203.0.113.226 12386 :: 0 0 ::

Überprüfen Sie, ob es keine Richtlinie gibt, die die TLOCs blockiert.

**show run policy control-policy-**look for any tloc list, which weigert Ihre TLOCs, im vSmart angekündigt oder empfangen zu werden.

```
vSmart1(config-policy)# sh config
policy
lists
tloc-list SITE20
tloc 1.1.1.20 color blue encap ipsec
!
!
control-policy SDWAN
```

```
sequence 10
match tloc
tloc-list SITE20
!
action reject ----> here we are rejecting the TLOC 1.1.1.20,blue,ipsec
!
default-action accept
!
apply-policy
site-list SITE20
control-policy SDWAN in -----> the policy is applied to control traffic coming IN the vSmart,
it will filter the tlocs before adding it to the OMP table.
```

**Hinweis**: Wenn ein TLOC abgelehnt oder ungültig wird, wird er nicht an die anderen vEdges weitergegeben.

Stellen Sie sicher, dass eine Richtlinie den TLOC nicht filtert, wenn er vom vSmart angekündigt wird. Sie können sehen, dass die TLOC im vSmart empfangen wird, im anderen vEdge jedoch nicht.

Beispiel 1: vSmart mit TLOC in C,I,R

vSmartl# show omp tlocs C -> chosen I -> installed Red -> redistributed Rej -> rejected L -> looped R -> resolved S -> stale Ext -> extranet Stg -> staged Inv -> invalid

| PUBLIC                              |                      | PRIVATE |                          |                |                       |                              |                   |                         |               |             |
|-------------------------------------|----------------------|---------|--------------------------|----------------|-----------------------|------------------------------|-------------------|-------------------------|---------------|-------------|
| ADDRESS<br>PUBLIC<br>FAMILY<br>PORT | TLOC IP<br>PRIVATE I | P       | PRIVATE<br>COLOR<br>PORT | PUBLIC<br>IPV6 | IPV6<br>ENCAP<br>PORT | PRIVATE<br>FROM PEEI<br>IPV6 | IPV6<br>R<br>PORT | BFD<br>STATUS<br>STATUS | PSEUDO<br>KEY | PUBLIC IP   |
|                                     |                      |         |                          |                |                       |                              |                   |                         |               |             |
| <br>ipv4                            | 1.1.1.10             |         | mpls                     |                | ipsec                 | 1.1.1.10                     |                   | <br>C,I,R               | <br>1         | 10.20.67.10 |
| 12406                               | 10.20.67.            | 10      | 12406                    | ::             | 0                     | ::                           | 0                 | -                       |               |             |
|                                     | 1.1.1.10             |         | gold                     |                | ipsec                 | 1.1.1.10                     |                   | C,I,R                   | 1             |             |
| 203.0.1                             | 13.225               | 4501    | 10.19.14                 | 5.2            | 12386                 | ::                           | 0                 | ::                      | 0             | -           |
|                                     | 1.1.1.20             |         | mpls                     |                | ipsec                 | 1.1.1.20                     |                   | C,I,R                   | 1             | 10.20.67.20 |
| 12386                               | 10.20.67.            | 20      | 12386                    | ::             | 0                     | ::                           | 0                 | -                       |               |             |
|                                     | 1.1.1.20             |         | blue                     |                | ipsec                 | 1.1.1.20                     |                   | C,I,R                   | 1             |             |
| 198.51.                             | 100.187              | 12426   | 10.19.14                 | 6.2            | 12426                 | ::                           | 0                 | ::                      | 0             | -           |
|                                     | 1.1.1.30             |         | mpls                     |                | ipsec                 | 1.1.1.30                     |                   | C,I,R                   | 1             | 10.20.67.30 |
| 12346                               | 10.20.67.            | 30      | 12346                    | ::             | 0                     | ::                           | 0                 | -                       |               |             |
|                                     | 1.1.1.30             |         | gold                     |                | ipsec                 | 1.1.1.30                     |                   | C,I,R                   | 1             | 192.0.2.129 |
| 12386                               | 192.0.2.1            | 29      | 12386                    | ::             | 0                     | ::                           | 0                 | -                       |               |             |
|                                     | 1.1.1.40             |         | mpls                     |                | ipsec                 | 1.1.1.40                     |                   | C,I,R                   | 1             | 10.20.67.40 |
| 12426                               | 10.20.67.            | 40      | 12426                    | ::             | 0                     | ::                           | 0                 | -                       |               |             |
|                                     | 1.1.1.40             |         | gold                     |                | ipsec                 | 1.1.1.40                     |                   | C,I,R                   | 1             |             |
| 203.0.1                             | 13.226               | 12386   | 203.0.11                 | 3.226          | 12386                 | ::                           | 0                 | ::                      | 0             | -           |

Beispiel 2: vEdge1 sieht den TLOC nicht aus Farbblau, der von vEdge2 kommt. Er sieht nur MPLS-TLOC.

vEdgel# show omp tlocs C -> chosen I -> installed Red -> redistributed Rej -> rejected L -> looped R -> resolved S -> stale Ext -> extranet Stg -> staged Inv -> invalid

| PUBLIC | C PRIVAT       | E        |        |       |          |      |         |        |             |
|--------|----------------|----------|--------|-------|----------|------|---------|--------|-------------|
| ADDRES | SS             |          |        |       |          |      |         | PSEUDO |             |
| PUBLIC | 2              | PRIVATE  | PUBLIC | IPV6  | PRIVATE  | IPV6 | BFD     |        |             |
| FAMILY | Y TLOC IP      | COLOR    |        | ENCAP | FROM PEE | R    | STATUS  | KEY    | PUBLIC IP   |
| PORT   | PRIVATE IP     | PORT     | IPV6   | PORT  | IPV6     | PORT | STATUS  |        |             |
|        |                |          |        |       |          |      |         |        |             |
| ipv4   | 1.1.1.10       | mpls     |        | ipsec | 0.0.0.0  |      | C,Red,R | 1      | 10.20.67.10 |
| 12406  | 10.20.67.10    | 12406    | ::     | 0     | ::       | 0    | up      |        |             |
|        | 1.1.1.10       | gold     |        | ipsec | 0.0.0.0  |      | C,Red,R | 1      |             |
| 203.0  | .113.225 4501  | 10.19.14 | 5.2    | 12386 | ::       | 0    | ::      | 0      | up          |
|        | 1.1.1.20       | mpls     |        | ipsec | 1.1.1.3  |      | C,I,R   | 1      | 10.20.67.20 |
| 12386  | 10.20.67.20    | 12386    | ::     | 0     | ::       | 0    | up      |        |             |
|        | 1.1.1.30       | mpls     |        | ipsec | 1.1.1.3  |      | C,I,R   | 1      | 10.20.67.30 |
| 12346  | 10.20.67.30    | 12346    | ::     | 0     | ::       | 0    | up      |        |             |
|        | 1.1.1.30       | gold     |        | ipsec | 1.1.1.3  |      | C,I,R   | 1      | 192.0.2.129 |
| 12386  | 192.0.2.129    | 12386    | ::     | 0     | ::       | 0    | up      |        |             |
|        | 1.1.1.40       | mpls     |        | ipsec | 1.1.1.3  |      | C,I,R   | 1      | 10.20.67.40 |
| 12426  | 10.20.67.40    | 12426    | ::     | 0     | ::       | 0    | up      |        |             |
|        | 1.1.1.40       | gold     |        | ipsec | 1.1.1.3  |      | C,I,R   | 1      |             |
| 203.0  | .113.226 12386 | 203.0.11 | 3.226  | 12386 | ::       | 0    | ::      | 0      | up          |

Wenn Sie die Richtlinie überprüfen, sehen Sie, warum der TLOC nicht im vEdge1 angezeigt wird.

```
vSmart1# show running-config policy
policy
lists
 tloc-list SITE20
  tloc 1.1.1.20 color blue encap ipsec
  1
 site-list SITE10
  site-id 10
  !
 !
control-policy SDWAN
 sequence 10
  match tloc
   tloc-list SITE20
   !
  action reject
  !
 !
 default-action accept
 !
```

# Erkennung von bidirektionaler Weiterleitung

#### Den Befehl show bfd sessions verstehen

In der Ausgabe sind folgende wichtige Punkte zu beachten:

| vEdge-2# show | bfd session | S     |        |        |        |     |         |          |        |            |   |
|---------------|-------------|-------|--------|--------|--------|-----|---------|----------|--------|------------|---|
|               |             |       |        | SOURCE | E TLOC |     | REMOTE  | TLOC     |        |            |   |
| DST PUBLIC    |             |       | DST PU | JBLIC  |        | DET | ECT     | TX       |        |            |   |
| SYSTEM IP     | SITE ID     | STATE |        | COLOR  |        |     | COLOR   |          | SOURCE | E IP       |   |
| IP            |             |       | PORT   |        | ENCAP  | MUL | TIPLIER | INTERVAL | (msec) | UPTIME     |   |
| TRANSITIONS   |             |       |        |        |        |     |         |          |        |            |   |
|               |             |       |        |        |        |     |         |          |        |            |   |
|               |             |       |        |        |        |     |         |          |        |            |   |
|               |             |       |        |        |        |     |         |          |        |            |   |
| 1.1.1.10      | 10          | down  |        | blue   |        |     | gold    |          | 10.19  | 146.2      |   |
| 203.0.113.225 |             |       | 4501   |        | ipsec  | 7   |         | 1000     |        | NA         | 7 |
| 1.1.1.30      | 30          | up    |        | blue   |        |     | gold    |          | 10.19  | 146.2      |   |
| 192.0.2.129   |             |       | 12386  |        | ipsec  | 7   |         | 1000     |        | 0:00:00:22 | 2 |
| 1.1.1.40      | 40          | up    |        | blue   |        |     | gold    |          | 10.19  | 146.2      |   |
| 203.0.113.226 |             |       | 12386  |        | ipsec  | 7   |         | 1000     |        | 0:00:00:22 | 1 |
| 1.1.1.40      | 40          | up    |        | mpls   |        |     | mpls    |          |        |            |   |
| 10.20.67.10   |             |       | 10.20. | 67.40  |        |     |         | 12426    | ir     | psec 7     |   |
| 1000          | 0:00:10:11  |       | 0      |        |        |     |         |          |        |            |   |

- SYSTEM-IP: Peers, System-IP
- QUELLE- UND REMOTE-TLOC-FARBE: Dies ist hilfreich, um zu wissen, welche TLOC Sie empfangen und senden möchten.
- QUELL-IP: Es ist die private Quell-IP. Wenn Sie sich hinter einer NAT befinden, werden diese Informationen hier nicht angezeigt (dies ist mit der Verwendung von show control local-properties <wan-interface-list> erkennbar, die zu Beginn des Dokuments erläutert wird).
- DST PUBLIC IP: Es ist das Ziel, das der vEdge verwendet, um den Datenebenentunnel zu bilden, unabhängig davon, ob dieser hinter NAT liegt oder nicht. (Beispiel: Direkt mit dem Internet verbundene vEdges oder MPLS-Verbindungen (Multi-Protocol Label Switching)
- DST PUBLIC PORT: Öffentlicher NAT-basierter Port, den der vEdge verwendet, um den Datenebenentunnel zum Remote-vEdge zu bilden.
- ÜBERGÄNGE: Anzahl der Änderungen des Status der BFD-Sitzung von "NA" in "UP" und umgekehrt.

#### **Befehls-Tunnelstatistik**

Die **Tunnelstatistik** kann Informationen über die Datenebenentunnel anzeigen. Sie können problemlos erkennen, ob Sie Pakete für einen bestimmten IPSEC-Tunnel zwischen den vEdges senden oder empfangen. Dies kann Ihnen dabei helfen, zu verstehen, ob Pakete an jedem Ende vorhanden sind, und Verbindungsprobleme zwischen den Knoten zu isolieren.

Wenn Sie im Beispiel den Befehl mehrmals ausführen, können Sie eine Erhöhung oder keine Erhöhung der **tx-pkts** oder **rx-pkts** bemerken.

**Tipp**: Wenn der Zähler für tx-pkts increment (Schrittweise Erhöhung) verwendet wird, übertragen Sie Daten an den Peer. Wenn Ihre rx-pkts nicht inkrementiert werden, bedeutet dies, dass Sie keine Daten von Ihrem Peer erhalten. Überprüfen Sie in diesem Fall das andere Ende, und überprüfen Sie, ob die tx-pkts erhöht werden.

#### TCP vEdge2# show tunnel statistics

TUNNEL SOURCE DEST TUNNEL MSS PROTOCOL SOURCE IP DEST IP PORT PORT SYSTEM IP LOCAL COLOR REMOTE COLOR MTU tx-pkts tx-octets rx-pkts rx-octets ADJUST ------

|          |          | ips     | ec 172.1    | 172.16.16.147 1 |         | .181 12386  | 12406 1.1.1.10  | )       |
|----------|----------|---------|-------------|-----------------|---------|-------------|-----------------|---------|
| public-i | Internet | default | 14          | 41 3828         | 32 5904 | 968 38276   | 6440071 136     | 51      |
| ipsec    | 172.16   | .16.147 | 10.152.201. | 104 12386       | 63364   | 100.1.1.100 | public-internet | default |
| 1441     | 33421    | 5158814 | 33416       | 5623178         | 1361    |             |                 |         |
| ipsec    | 172.16   | .16.147 | 10.152.204. | 31 12386        | 5 58851 | 1.1.1.90    | public-internet | public- |
| internet | : 1441   | 12746   | 1975022     | 12744           | 2151926 | 1361        |                 |         |
| ipsec    | 172.24   | .90.129 | 10.88.244.1 | .81 12426       | 5 12406 | 1.1.1.10    | biz-internet    | default |
| 1441     | 38293    | 5906238 | 38288       | 6454580         | 1361    |             |                 |         |
| ipsec    | 172.24   | .90.129 | 10.152.201. | 104 12426       | 63364   | 100.1.1.100 | biz-internet    | default |
| 1441     | 33415    | 5157914 | 33404       | 5621168         | 1361    |             |                 |         |
| ipsec    | 172.24   | .90.129 | 10.152.204. | 31 12426        | 5 58851 | 1.1.1.90    | biz-internet    | public- |
| internet | : 1441   | 12750   | 1975622     | 12747           | 2152446 | 1361        |                 |         |

| TUNNEL<br>DEST |               |                | SOURCE        |             |                 |         |  |  |
|----------------|---------------|----------------|---------------|-------------|-----------------|---------|--|--|
| PROTOCOL       | SOURCE IP     | DEST IP        | PORT PORT     | SYSTEM IP   | LOCAL COLOR     | REMOTE  |  |  |
| COLOR          | MTU tx-pkts   | s tx-octets rx | -pkts rx-octe | ts ADJUST   |                 |         |  |  |
|                |               |                |               |             |                 |         |  |  |
| ipsec          | 172.16.16.147 | 10.88.244.181  | 12386 12406   | 1.1.1.10    | public-internet |         |  |  |
| default        | 1441          | 39028 602077   | 9 39022       | 6566326 136 | 1               |         |  |  |
| ipsec          | 172.16.16.147 | 10.152.201.104 | 12386 63364   | 100.1.1.100 | public-internet |         |  |  |
| default        | 1441          | 34167 527462   | 5 34162       | 5749433 136 | 1               |         |  |  |
| ipsec          | 172.16.16.147 | 10.152.204.31  | 12386 58851   | 1.1.1.90    | public-internet | public- |  |  |
| internet       | 1441 13489    | 2089069 13     | 487 2276382   | 1361        |                 |         |  |  |
| ipsec          | 172.24.90.129 | 10.88.244.181  | 12426 12406   | 1.1.1.10    | biz-internet    |         |  |  |
| default        | 1441          | 39039 602204   | 9 39034       | 6580835 136 | 1               |         |  |  |
| ipsec          | 172.24.90.129 | 10.152.201.104 | 12426 63364   | 100.1.1.100 | biz-internet    |         |  |  |
| default        | 1441          | 34161 527372   | 5 34149       | 5747259 136 | 1               |         |  |  |

Ein weiterer nützlicher Befehl ist **show tunnel statistics bfd**, der verwendet werden kann, um die Anzahl der BFD-Pakete zu überprüfen, die innerhalb eines bestimmten Datenebenentunnels gesendet und empfangen wurden:

ipsec 172.24.90.129 10.152.204.31 12426 58851 1.1.1.90 biz-internet public-

internet 1441 13493 2089669 13490 2276902 1361

vEdgel# show tunnel statistics bfd

| BFD    | BFD  | BFD    |    | BFD  |      |    |        |      |         |         |           |           |
|--------|------|--------|----|------|------|----|--------|------|---------|---------|-----------|-----------|
|        |      |        |    |      |      |    |        |      | BFD     | BFD     |           |           |
| PMTU   | PMTU | PMTU   |    | PMTU |      |    |        |      |         |         |           |           |
| TUNNEI |      |        |    |      |      |    | SOURCE | DEST | ECHO TX | ECHO RX | BFD ECHO  | BFD ECHO  |
| TX     | RX   | TX     |    | RX   |      |    |        |      |         |         |           |           |
| PROTO  | COL  | SOURCE | ΙP |      | DEST | IP | PORT   | PORT | PKTS    | PKTS    | TX OCTETS | RX OCTETS |

| PKTS  | PKTS | S OCTETS OCTETS    |           |       |       |         |         |           |           |   |
|-------|------|--------------------|-----------|-------|-------|---------|---------|-----------|-----------|---|
|       |      |                    |           |       |       |         |         |           |           |   |
| ipsec |      | 192.168.109.4 192. | 168.109.5 | 4500  | 4500  | 0       | 0       | 0         | 0         | 0 |
| 0     | 0    | 0                  |           |       |       |         |         |           |           |   |
| ipsec |      | 192.168.109.4 192. | 168.109.5 | 12346 | 12366 | 1112255 | 1112253 | 186302716 | 186302381 |   |
| 487   | 487  | 395939 397783      |           |       |       |         |         |           |           |   |
| ipsec |      | 192.168.109.4 192. | 168.109.7 | 12346 | 12346 | 1112254 | 1112252 | 186302552 | 186302210 |   |
| 487   | 487  | 395939 397783      |           |       |       |         |         |           |           |   |
| ipsec |      | 192.168.109.4 192. | 168.110.5 | 12346 | 12366 | 1112255 | 1112253 | 186302716 | 186302381 |   |
| 487   | 487  | 395939 397783      |           |       |       |         |         |           |           |   |

# Zugriffsliste

Eine Zugriffsliste ist ein nützlicher und notwendiger Schritt nach dem Betrachten der Ausgabe von **show bfd sessions**. Nachdem die privaten und öffentlichen IPs und Ports bekannt sind, können Sie eine Zugriffssteuerungsliste (ACL) erstellen, die mit SRC\_PORT, DST\_PORT, SRC\_IP und DST\_IP übereinstimmt. So können Sie feststellen, ob Sie BFD-Nachrichten empfangen und senden oder nicht.

Hier finden Sie ein Beispiel für eine ACL-Konfiguration:

```
policy
access-list checkbfd-out
 sequence 10
  match
   source-ip 192.168.0.92/32
   destination-ip 198.51.100.187/32
                   12426
   source-port
   destination-port 12426
   1
  action accept
   count bfd-out-to-dc1-from-br1
  1
  !
default-action accept
1
access-list checkbfd-in sequence 20 match source-ip 198.51.100.187/32 destination-ip
192.168.0.92/32 source-port 12426 destination-port 12426 ! action accept count bfd-in-from-dcl-
to-br1 ! ! default-action accept !
vpn 0
interface ge0/0
access-list checkbfd-in in
access-list checkbfd-out out
1
1
!
```

Im Beispiel verwendet diese ACL zwei Sequenzen. Die Sequenz 10 entspricht den BFD-Nachrichten, die von diesem vEdge an den Peer gesendet werden. Sequence 20 tut das Gegenteil.

Er wird mit dem Quell- (**Private**) und den Ziel-Ports (**Public**) verglichen. Wenn der vEdge NAT verwendet, stellen Sie sicher, dass Sie die richtigen Quell- und Zielports überprüfen.

Um die Treffer auf jedem Sequenzzähler zu überprüfen, geben Sie die **Indikatoren für die Anzeige** von Richtlinien-Zugriffslisten <Name der Zugriffsliste> ein.

| NAME     | COUNTER NAME            | PACKETS | BYTES |
|----------|-------------------------|---------|-------|
|          |                         |         |       |
| checkbfd | bfd-out-to-dc1-from-br1 | 10      | 2048  |
|          | bfd-in-from-dcl-to-brl  | 0       | 0     |

## **Network Address Translation**

#### Verwendung von Tools im Stun-Client zum Erkennen von NAT-Zuordnung und -Filterung

Wenn Sie alle genannten Schritte ausgeführt haben und sich hinter NAT befinden, müssen Sie im nächsten Schritt das Zuordnungs- und Filterverhalten für UDP NAT Traversal (RFC 4787) ermitteln. Dieses Tool ist wirklich hilfreich, um die lokale externe vEdge-IP-Adresse zu ermitteln, wenn sich dieser vEdge hinter einem NAT-Gerät befindet. Dieser Befehl ruft eine Port-Zuordnung für das Gerät ab und erkennt optional Eigenschaften für die NAT zwischen dem lokalen Gerät und einem Server (öffentlicher Server: Beispiel Google-Betäubungsserver).

Hinweis: Weitere Informationen finden Sie unter: Docs Viptela - STUN-Client

vEdge1# tools stun-client vpn 0 options "--mode full --localaddr 192.168.12.100 12386 -verbosity 2 stun.l.google.com 19302"
stunclient --mode full --localaddr 192.168.12.100 stun.l.google.com in VPN 0
Binding test: success
Local address: 192.168.12.100:12386
Mapped address: 203.0.113.225:4501
Behavior test: success
Nat behavior: Address Dependent Mapping
Filtering test: success
Nat filtering: Address and Port Dependent Filtering

Bei neueren Softwareversionen kann die Syntax sehr unterschiedlich sein:

```
vEdge1# tools stun-client vpn 0 options "--mode full --localaddr 192.168.12.100 --localport
12386 --verbosity 2 stun.l.google.com 19302"
```

In diesem Beispiel führen Sie einen vollständigen NAT-Erkennungstest durch, indem Sie den UDP-Quellport 12386 zum Google STUN-Server verwenden. Die Ausgabe dieses Befehls gibt Ihnen das NAT-Verhalten und den NAT-Filtertyp basierend auf RFC 4787.

**Hinweis**: Wenn Sie **Tools betreiben**, denken Sie daran, den STUN-Dienst in der Tunnelschnittstelle zuzulassen, da er andernfalls nicht funktioniert. Verwenden Sie **allow-service-Betäubung**, um die Betäubungsdaten übergeben zu lassen.

```
vEdgel# show running-config vpn 0 interface ge0/0
vpn 0
interface ge0/0
ip address 10.19.145.2/30
!
tunnel-interface
encapsulation ipsec
```

```
color gold
max-control-connections 1
no allow-service bgp
allow-service dhcp
allow-service dns
no allow-service icmp
no allow-service sshd
no allow-service netconf
no allow-service ntp
no allow-service ospf
allow-service stun
!
no shutdown
!
```

!

Dies zeigt die Zuordnung zwischen STUN-Terminologie (Full-Cone NAT) und RFC 4787 (NAT Behavioral für UDP).

| NAT Traversal Mapping Between used Viptela Terminologies |                                         |                                      |  |  |  |  |
|----------------------------------------------------------|-----------------------------------------|--------------------------------------|--|--|--|--|
| STUN RFC 3489 Terminology                                | RFC 4787 Terminology                    |                                      |  |  |  |  |
|                                                          | Mapping Behavior                        | Filtering Behavior                   |  |  |  |  |
| Full-cone NAT                                            | Endpoint-Independent Mapping            | Endpoint-Independent Filtering       |  |  |  |  |
| Restricted Cone NAT                                      | Endpoint-Independent Mapping            | Address-Dependent Filtering          |  |  |  |  |
| Port-Restricted Cone NAT                                 | Endpoint-Independent Mapping            | Address and Port-Dependent Filtering |  |  |  |  |
| Summotric NAT                                            | Address and (or) Port Dependent Manning | Address-Dependent Filtering          |  |  |  |  |
| Symmetric IVAT                                           | Address-and(or) Fort-Dependent Mapping  | Address and Port-Dependent Filtering |  |  |  |  |

#### Unterstützte NAT-Typen für Datenebenen-Tunnel

In den meisten Fällen können Ihre öffentlichen Farben wie Biz-Internet oder öffentliches Internet direkt mit dem Internet verbunden werden. In anderen Fällen befindet sich hinter der vEdge WAN-Schnittstelle ein NAT-Gerät, und der eigentliche Internetdienstanbieter kann über eine private IP verfügen, und das andere Gerät (Router, Firewall usw.) kann das Gerät mit den öffentlich zugänglichen IP-Adressen sein.

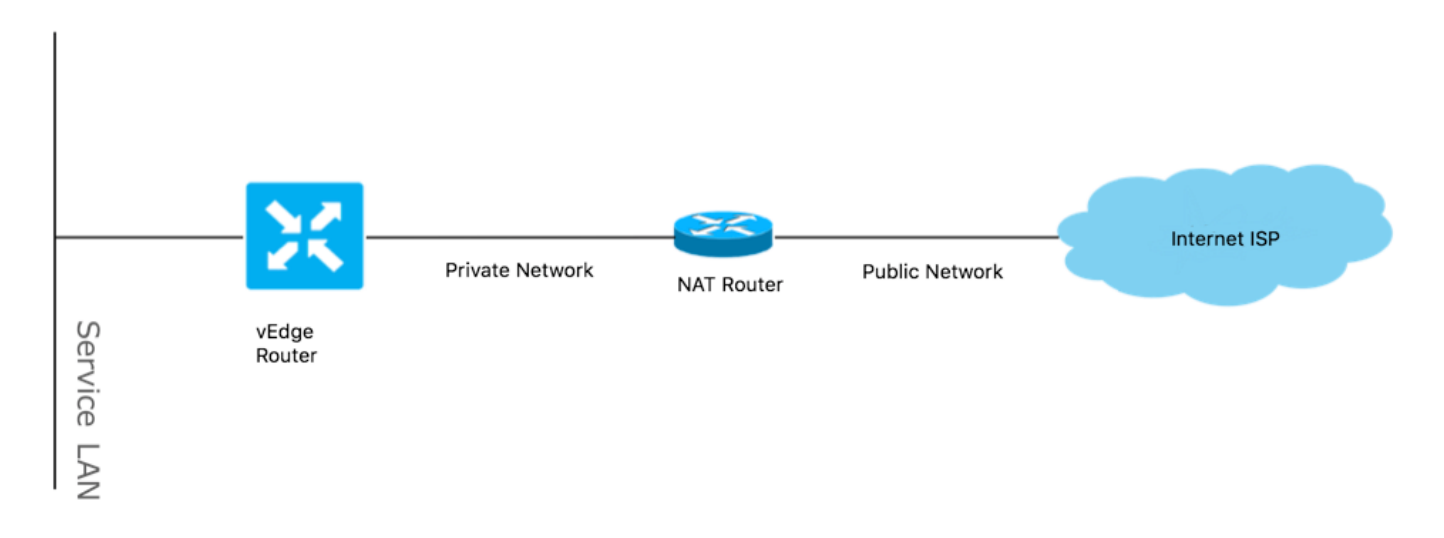

Wenn Sie einen falschen NAT-Typ haben, kann dies einer der häufigsten Gründe sein, die die Bildung von Datenebenentunneln nicht zulassen. Dies sind die unterstützten NAT-Typen.

| NAT Traversal Support    |                          |                    |  |  |  |
|--------------------------|--------------------------|--------------------|--|--|--|
| Source                   | Destination              | Supported (YES/NO) |  |  |  |
| Full-Cone NAT            | Full-cone NAT            | Yes                |  |  |  |
| Full-Cone NAT            | Restricted Cone NAT      | Yes                |  |  |  |
| Full-Cone NAT            | Port-Restricted Cone NAT | Yes                |  |  |  |
| Full-Cone NAT            | Symmetric NAT            | Yes                |  |  |  |
| Restricted Cone NAT      | Full-cone NAT            | Yes                |  |  |  |
| Restricted Cone NAT      | Restricted Cone NAT      | Yes                |  |  |  |
| Restricted Cone NAT      | Port-Restricted Cone NAT | Yes                |  |  |  |
| Restricted Cone NAT      | Symmetric NAT            | Yes                |  |  |  |
| Port-Restricted Cone NAT | Full-cone NAT            | Yes                |  |  |  |
| Port-Restricted Cone NAT | Restricted Cone NAT      | Yes                |  |  |  |
| Port-Restricted Cone NAT | Port-Restricted Cone NAT | Yes                |  |  |  |
| Port-Restricted Cone NAT | Symmetric NAT            | No                 |  |  |  |
| Symmetric NAT            | Full-cone NAT            | Yes                |  |  |  |
| Symmetric NAT            | Restricted Cone NAT      | yes                |  |  |  |
| Symmetric NAT            | Port-Restricted Cone NAT | No                 |  |  |  |
| Symmetric NAT            | Symmetric NAT            | No                 |  |  |  |

# **Firewalls**

Wenn Sie die NAT bereits überprüft haben und diese nicht in den nicht unterstützten Source- und Destination-Typen enthalten ist, kann es sein, dass eine Firewall die Ports blockiert, die zur Bildung der Datenebenentunnels verwendet werden.

Stellen Sie sicher, dass diese Ports in der Firewall für Datenebenenverbindungen geöffnet sind: Datenebene vEdge-zu-vEdge:

UDP 12346 bis 13156

Für Steuerungsverbindungen vom vEdge zu Controllern:

UDP 12346 bis 13156

TCP

Stellen Sie sicher, dass Sie diese Ports öffnen, um eine erfolgreiche Verbindung der Datenebenentunnel zu erreichen.

Wenn Sie die Quell- und Ziel-Ports überprüfen, die für Datenebenen-Tunnel verwendet werden, können Sie **Tunnelstatistiken anzeigen** oder **BFD-Sitzungen anzeigen |-Registerkarte**, aber keine **bfd-Sitzungen anzeigen.** Es werden keine Quellports, sondern nur Zielports angezeigt, wie Sie sehen können:

| vEdge1# show bf | d sessions |       |           |           |            |                |        |
|-----------------|------------|-------|-----------|-----------|------------|----------------|--------|
|                 |            |       | SOU       | JRCE TLOC | REMOTE     | TLOC           |        |
| DST PUBLIC      |            |       | DST PUBLI | C         | DETECT     | TX             |        |
| SYSTEM IP       | SITE ID    | STATE | COL       | JOR       | COLOR      | SOURC          | E IP   |
| IP              |            |       | PORT      | ENCAP     | MULTIPLIER | INTERVAL(msec) | UPTIME |
| TRANSITIONS     |            |       |           |           |            |                |        |
|                 |            |       |           |           |            |                |        |
|                 |            |       |           |           |            |                |        |

| 50        | up                                                                                 | b                                                                                                    | iz-inter                                                                                                    | net                                                                                                    | biz-internet                                                                                                    | 192.                                                                                                    | 168.109.181                                                                                                    |                                                                                                    |
|-----------|------------------------------------------------------------------------------------|----------------------------------------------------------------------------------------------------|----------------------------------------------------------------------------------------------------|----------------------------------------------------------------------------------------------------|----------------------------------------------------------------------------------------------------|----------------------------------------------------------------------------------------------------|----------------------------------------------------------------------------------------------------|----------------------------------------------------------------------------------------------------|
|           | 1                                                                                  | L2346                                                                                                    | ips                                                                                                    | ec 7                                                                                                    | 1000                                                                                                    |                                                                                                    | 1:21:28:05                                                                                                    | 10                                                                                                    |
| 50        | up                                                                                 | p                                                                                                    | rivatel                                                                                                    |                                                                                                    | private1                                                                                                    | 192.                                                                                                    | 168.110.181                                                                                                    |                                                                                                    |
|           | 1                                                                                  | L2346                                                                                                    | ips                                                                                                    | ec 7                                                                                                    | 1000                                                                                                    |                                                                                                    | 1:21:26:13                                                                                                    | 2                                                                                                    |
|           |                                                                                    |                                                                                                    |                                                                                                    |                                                                                                    |                                                                                                    |                                                                                                    |                                                                                                    |                                                                                                    |
| sessions  | tab                                                                                |                                                                                                    |                                                                                                    |                                                                                                    |                                                                                                    |                                                                                                    |                                                                                                    |                                                                                                    |
|           |                                                                                    |                                                                                                    |                                                                                                    |                                                                                                    |                                                                                                    |                                                                                                    |                                                                                                    |                                                                                                    |
|           |                                                                                    |                                                                                                    | SRC                                                                                                    | DST                                                                                                    |                                                                                                    | SITE                                                                                                    |                                                                                                    |                                                                                                    |
|           |                                                                                    |                                                                                                    |                                                                                                    |                                                                                                    |                                                                                                    |                                                                                                    |                                                                                                    |                                                                                                    |
| DST IP    |                                                                                    | PROTO                                                                                                    | PORT                                                                                                    | PORT                                                                                                    | SYSTEM IP                                                                                                    | ID                                                                                                    | LOCAL COLOR                                                                                                    | COLOR                                                                                                    |
| R INTERV  | AL UPTI                                                                            | IME                                                                                                    | TRANSI                                                                                                    | TIONS                                                                                                    |                                                                                                    |                                                                                                    |                                                                                                    |                                                                                                    |
|           |                                                                                    |                                                                                                    |                                                                                                    |                                                                                                    |                                                                                                    |                                                                                                    |                                                                                                    |                                                                                                    |
|           |                                                                                    |                                                                                                    |                                                                                                    |                                                                                                    |                                                                                                    |                                                                                                    |                                                                                                    |                                                                                                    |
| 192.168.3 | 109.182                                                                            | ipsec                                                                                                    | 12346                                                                                                    | 12346                                                                                                    | 192.168.30.105                                                                                                    | 50                                                                                                    | biz-internet                                                                                                    | biz-                                                                                                    |
| 7         | 1000                                                                               | )                                                                                                    | 1:21:28:                                                                                                    | 05 10                                                                                                    |                                                                                                    |                                                                                                    |                                                                                                    |                                                                                                    |
| 192.168.3 | 110.182                                                                            | ipsec                                                                                                    | 12346                                                                                                    | 12346                                                                                                    | 192.168.30.105                                                                                                    | 50                                                                                                    | privatel                                                                                                    |                                                                                                    |
| 7         |                                                                                    | 1000                                                                                                    | 1:21                                                                                                    | :26:13                                                                                                    | 2                                                                                                    |                                                                                                    |                                                                                                    |                                                                                                    |
|           | 50<br>50<br>I sessions<br>DST IP<br>TR INTERVI<br>192.168.1<br>7<br>192.168.1<br>7 | 50 up<br>50 up<br>50 up<br>1<br>1 sessions   tab<br>DST IP<br>R INTERVAL UPTI<br>192.168.109.182<br>7 1000<br>192.168.110.182<br>7 7 | 50 up b<br>12346<br>50 up p<br>12346<br>1 sessions   tab<br>DST IP PROTO<br>R INTERVAL UPTIME<br>192.168.109.182 ipsec<br>7 1000<br>192.168.110.182 ipsec<br>7 1000 | 50       up       biz-inter         12346       ips         50       up       privatel         12346       ips         12346       ips         1 sessions   tab       SRC         DST IP       PROTO PORT         TR INTERVAL UPTIME       TRANSI         192.168.109.182       ipsec         192.168.110.182       ipsec         192.168.110.182       ipsec         1000       1:21:28:         192.168.110.182       ipsec | 50 up biz-internet<br>12346 ipsec 7<br>50 up privatel<br>12346 ipsec 7<br>1 sessions   tab<br>DST IP PROTO PORT PORT<br>R INTERVAL UPTIME TRANSITIONS<br>192.168.109.182 ipsec 12346 12346<br>7 1000 1:21:28:05 10<br>192.168.110.182 ipsec 12346 12346<br>7 1000 1:21:26:13 | 50       up       biz-internet       biz-internet         12346       ipsec 7       1000         50       up       privatel       privatel         12346       ipsec 7       1000         12346       ipsec 7       1000         1 sessions   tab       SRC DST         DST IP       PROTO PORT PORT SYSTEM IP         TR INTERVAL UPTIME       TRANSITIONS         192.168.109.182       ipsec 12346       12346         192.168.110.182       ipsec 12346       12346         192.168.110.182       ipsec 12346       12346         192.168.110.182       ipsec 12346       12346         192.168.110.182       ipsec 12346       12346         192.168.110.182       ipsec 12346       12346         192.168.110.182       ipsec 12346       12346 | 50       up       biz-internet       biz-internet       192.         12346       ipsec 7       1000       192.         50       up       privatel       privatel       192.         12346       ipsec 7       1000       192.         12346       ipsec 7       1000       192.         1 sessions   tab       SRC       DST       SITE         DST IP       PROTO       PORT       PORT       SYSTEM IP       ID         CR       INTERVAL       UPTIME       TRANSITIONS       ID       ID         192.168.109.182       ipsec       12346       12346       192.168.30.105       50         7       1000       1:21:28:05       10       192.168.30.105       50         7       1000       1:21:28:05       10       192.168.30.105       50 | 50       up       biz-internet       biz-internet       192.168.109.181         12346       ipsec 7       1000       1:21:28:05         50       up       privatel       privatel         12346       ipsec 7       1000       1:21:28:05         50       up       privatel       privatel       192.168.110.181         12346       ipsec 7       1000       1:21:26:13         1 sessions   tab       SRC DST       SITE         DST IP       PROTO PORT PORT PORT SYSTEM IP       ID       LOCAL COLOR         CR INTERVAL UPTIME       TRANSITIONS       ID       LOCAL COLOR         192.168.109.182       ipsec 12346       192.168.30.105       50       biz-internet         7       1000       1:21:28:05       10       192.168.30.105       50       privatel         9       7       1000       1:21:26:13       2       1000       1:21:26:13       2 |

**Hinweis**: Weitere Informationen zu den verwendeten SD-WAN-Firewall-Ports finden Sie hier.

## Sicherheit

Wenn Sie feststellen, dass Ihr ACL-Zähler sowohl ein- als auch ausgehend ansteigt, überprüfen Sie, ob mehrere Iterationen **Systemstatistiken voneinander abweichen** und sicherstellen, dass keine Verwerfungen auftreten.

vEdge1# show policy access-list-counters

 NAME
 COUNTER NAME
 PACKETS
 BYTES

 checkbfd
 bfd-out-to-dc1-from-br1
 55
 9405

 bfd-in-from-dc1-to-br1
 54
 8478

In dieser Ausgabe erhöht **rx\_replay\_integer\_drop** mit jeder Iteration des Befehls **show system statistics diff**.

```
rx_pkts : 5741427
ip_fwd : 5952166
ip_fwd_arp : 3
ip_fwd_to_egress : 2965437
ip_fwd_null_mcast_group : 26
ip_fwd_null_nhop : 86846
ip_fwd_to_cpu : 1413393
ip_fwd_from_cpu_non_local : 15
ip_fwd_rx_ipsec : 1586149
ip_fwd_mcast_pkts : 26
rx_bcast : 23957
rx_mcast : 304
rx_mcast_link_local : 240
rx_implicit_acl_drops : 12832
rx_ipsec_decap : 21
rx_spi_ipsec_drops : 16
rx_replay_integrity_drops : 1586035
```

vEdgel#show system statistics diff

port\_disabled\_rx : 2 rx\_invalid\_qtags : 212700 rx\_non\_ip\_drops : 1038073 pko\_wred\_drops : 3 bfd\_tx\_record\_changed : 23 rx\_arp\_non\_local\_drops : 19893 rx\_arp\_reqs : 294 rx\_arp\_replies : 34330 arp\_add\_fail : 263 tx\_pkts : 4565384 tx\_mcast : 34406 port\_disabled\_tx : 3 tx\_ipsec\_pkts : 1553753 tx\_ipsec\_encap : 1553753 tx\_pre\_ipsec\_pkts : 1553753 tx\_pre\_ipsec\_encap : 1553753 tx\_arp\_replies : 377 tx\_arp\_reqs : 34337 tx\_arp\_req\_fail : 2 bfd\_tx\_pkts : 1553675 bfd\_rx\_pkts : 21 bfd\_tx\_octets : 264373160 bfd\_rx\_octets : 3600 bfd\_pmtu\_tx\_pkts : 78 bfd\_pmtu\_tx\_octets : 53052 rx\_icmp\_echo\_requests : 48 rx\_icmp\_network\_unreach : 75465 rx\_icmp\_other\_types : 47 tx\_icmp\_echo\_requests : 49655 tx\_icmp\_echo\_replies : 48 tx\_icmp\_network\_unreach : 86849 tx\_icmp\_other\_types : 7 vEdge1# show system statistics diff rx\_pkts : 151 ip\_fwd : 157 ip\_fwd\_to\_eqress : 75 ip\_fwd\_null\_nhop : 3 ip\_fwd\_to\_cpu : 43 ip\_fwd\_rx\_ipsec : 41 rx\_bcast : 1 rx\_replay\_integrity\_drops : 41 rx\_invalid\_qtags : 7 rx\_non\_ip\_drops : 21 rx\_arp\_non\_local\_drops : 2 tx\_pkts : 114 tx\_ipsec\_pkts : 40 tx\_ipsec\_encap : 40 tx\_pre\_ipsec\_pkts : 40 tx\_pre\_ipsec\_encap : 40 tx\_arp\_reqs : 1 bfd\_tx\_pkts : 40 bfd\_tx\_octets : 6800 tx\_icmp\_echo\_requests : 1 vEdge1# show system statistics diff rx\_pkts : 126 ip\_fwd : 125 ip\_fwd\_to\_egress : 58 ip\_fwd\_null\_nhop : 3 ip\_fwd\_to\_cpu : 33 ip\_fwd\_rx\_ipsec : 36 rx\_bcast : 1 rx\_implicit\_acl\_drops : 1

rx\_replay\_integrity\_drops : 35 rx\_invalid\_qtags : 6 rx\_non\_ip\_drops : 22 rx\_arp\_replies : 1 tx\_pkts : 97 tx\_mcast : 1 tx\_ipsec\_pkts : 31 tx\_ipsec\_encap : 31 tx\_pre\_ipsec\_pkts : 31 tx\_pre\_ipsec\_encap : 31 bfd\_tx\_pkts : 32 bfd\_tx\_octets : 5442 rx\_icmp\_network\_unreach : 3 tx\_icmp\_echo\_requests : 1 tx\_icmp\_network\_unreach : 3 vEdge1# show system statistics diff rx\_pkts : 82 ip\_fwd : 89 ip\_fwd\_to\_egress : 45 ip\_fwd\_null\_nhop : 3 ip\_fwd\_to\_cpu : 24 ip\_fwd\_rx\_ipsec : 22 rx\_bcast : 1 rx\_implicit\_acl\_drops : 1 rx\_replay\_integrity\_drops : 24 rx\_invalid\_qtags : 2 rx\_non\_ip\_drops : 14 rx\_arp\_replies : 1 tx\_pkts : 62 tx\_mcast : 1 tx\_ipsec\_pkts : 24 tx\_ipsec\_encap : 24 tx\_pre\_ipsec\_pkts : 24 tx\_pre\_ipsec\_encap : 24 tx\_arp\_reqs : 1 bfd\_tx\_pkts : 23 bfd\_tx\_octets : 3908 rx\_icmp\_network\_unreach : 3 tx\_icmp\_echo\_requests : 1 tx\_icmp\_network\_unreach : 3 vEdge1# show system statistics diff rx\_pkts : 80 ip\_fwd : 84 ip\_fwd\_to\_egress : 39 ip\_fwd\_to\_cpu : 20 ip\_fwd\_rx\_ipsec : 24 rx\_replay\_integrity\_drops : 22 rx\_invalid\_qtags : 3 rx\_non\_ip\_drops : 12 tx\_pkts : 66 tx\_ipsec\_pkts : 21 tx\_ipsec\_encap : 21 tx\_pre\_ipsec\_pkts : 21 tx\_pre\_ipsec\_encap : 21 bfd\_tx\_pkts : 21 bfd\_tx\_octets : 3571

Führen Sie zunächst einen **Request Security ipsec-**rekey auf dem vEdge durch. Gehen Sie dann durch mehrere Iterationen von **show system statistics diff** und sehen Sie, ob Sie noch **rx\_replay\_integer\_drop** sehen. Wenn ja, überprüfen Sie Ihre Sicherheitskonfiguration.

vEdgel# show running-config security security ipsec authentication-type shal-hmac ah-shal-hmac ! !

Wenn Sie die genannte Konfiguration haben, versuchen Sie, **ah-no-id** unter ipsec zum Authentifizierungstyp hinzuzufügen.

```
vEdgel# show running-config security
security
ipsec
authentication-type shal-hmac ah-shal-hmac ah-no-id
!
```

**Tipp**: ah-no-id aktiviert eine geänderte Version von AH-SHA1 HMAC und ESP HMAC-SHA1, die das ID-Feld im äußeren IP-Header des Pakets ignoriert. Diese Option unterstützt einige Nicht-VIP-Geräte, wie z. B. die Apple AirPort Express NAT, die einen Fehler aufweist, der dazu führt, dass das ID-Feld im IP-Header, ein nicht mutbares Feld, geändert wird. Konfigurieren Sie die Option ah-no-id in der Liste der Authentifizierungstypen so, dass die Viptela AH-Software das ID-Feld im IP-Header ignoriert, sodass die Viptela-Software mit diesen Geräten zusammenarbeiten kann.

# ISP-Probleme mit DSCP-markiertem Datenverkehr

Standardmäßig wird der gesamte Kontroll- und Verwaltungsdatenverkehr vom vEdge-Router zu den Controllern über DTLS- oder TLS-Verbindungen übertragen und mit dem DSCP-Wert CS6 (48 Dezimalstellen) gekennzeichnet. Für den Tunnelverkehr am Datenplatz verwenden vEdge-Router die IPsec- oder GRE-Kapselung, um Datenverkehr untereinander zu senden. Zur Fehlererkennung und Leistungsmessung auf Datenebene senden Router regelmäßig andere BFD-Pakete. Diese BFD-Pakete sind außerdem mit dem DSCP-Wert CS6 (48 Dezimalstellen) gekennzeichnet.

Aus ISP-Sicht werden diese Datenverkehrsarten auch als UDP-Datenverkehr mit dem DSCP-Wert CS6 angesehen, da vEdge-Router und SD-WAN-Controller standardmäßig DSCP kopieren, das als Markierung in den äußeren IP-Header dient.

So könnte es aussehen, wenn tcpdump auf einem ISP-Router für den Transit ausgeführt wird:

Wie hier zu sehen ist, sind alle Pakete mit dem TOS-Byte 0xc0 gekennzeichnet, auch bekannt als DS-Feld (entspricht dem Dezimalwert 192 oder 110 00 00 im Binärformat). Die ersten 6 High-

Order-Bits entsprechen dem DSCP-Bit-Wert 48 im Dezimalformat oder CS6).

Die ersten zwei Pakete in der Ausgabe entsprechen einem Kontrollebenentunnel und den beiden verbleibenden, einem Datenebenen-Tunnelverkehr. Basierend auf der Paketlänge und der TOS-Markierung kann daraus mit hoher Sicherheit schließen, dass es sich um BFD-Pakete handelt (RX- und TX-Richtung). Diese Pakete sind auch mit CS6 gekennzeichnet.

Manche Service Provider, insbesondere Anbieter von MPLS L3-VPN-/MPLS-L2-VPN-Services, unterhalten in manchen Fällenunterschiedliche SLA mit dem Kunden und kann eine andere Datenverkehrsklasse basierend auf der DSCP-Markierung des Kunden unterschiedlich behandeln. So können Sie beispielsweise über Premium-Services den DSCP EF- und CS6-Sprach- und Signalisierungsverkehr priorisieren. Da Prioritätsdatenverkehr fast immer überwacht wird, selbst wenn die Gesamtbandbreite eines Uplink nicht überschritten wird, kann dieser Datenpaketverlust erkannt werden, sodass auch BFD-Sitzungen flapping sein können.

In einigen Fällen wurde festgestellt, dass bei einer Beeinträchtigung der dedizierten Prioritätswarteschlange des Dienstanbieter-Routers keine Unterbrechungen für normalen Datenverkehr (z. B. Ausführung eines einfachen **Pings** vom vEdge-Router) auftreten, da dieser Datenverkehr mit dem DSCP-Standardwert 0 markiert ist (TOS-Byte):

15:49:22.268044 IP (tos 0x0, ttl 62, id 0, offset 0, flags [DF], proto UDP (17), length 142)
192.168.110.5.12366 > 192.168.109.7.12346: [no cksum] UDP, length 114
15:49:22.272919 IP (tos 0x0, ttl 62, id 0, offset 0, flags [DF], proto UDP (17), length 142)
192.168.110.5.12366 > 192.168.109.7.12346: [no cksum] UDP, length 114
15:49:22.277660 IP (tos 0x0, ttl 62, id 0, offset 0, flags [DF], proto UDP (17), length 142)
192.168.110.5.12366 > 192.168.109.7.12346: [no cksum] UDP, length 114
15:49:22.314821 IP (tos 0x0, ttl 62, id 0, offset 0, flags [DF], proto UDP (17), length 142)
192.168.110.5.12366 > 192.168.109.7.12346: [no cksum] UDP, length 114

Gleichzeitig werden Ihre BFD-Sitzungen jedoch wie folgt ablaufen:

|                    |                    |                |                 |       | DST PUBLIC    | DST PUBLIC |       |       |
|--------------------|--------------------|----------------|-----------------|-------|---------------|------------|-------|-------|
| RX                 | TX                 |                |                 |       |               |            |       |       |
| SYSTEM             | IP                 | SITE ID        | COLOR           | STATE | IP            | PORT       | ENCAP | TIME  |
| PKTS<br>           | PKTS               | DEL<br>        |                 |       |               |            |       |       |
| 102 169            | 20.4               | 1 2            |                 |       | 100 160 100 4 | 10046      | ingog | 2010  |
| 192.100<br>05-01T0 | .30.4<br>3:54:23+0 | ⊥3<br>1200 127 | 135 0           | up    | 192.100.109.4 | 12340      | Tbaec | 2019- |
| 192.168            | .30.4              | 13             | public-internet | up    | 192.168.109.4 | 12346      | ipsec | 2019- |
| 05-01T0            | 3:54:23+0          | 0200 127       | 135 0           |       |               |            |       |       |
| 192.168            | .30.4              | 13             | public-internet | down  | 192.168.109.4 | 12346      | ipsec | 2019- |
| 05-01T0            | 3:55:28+0          | 0200 140       | 159 0           |       |               |            |       |       |
| 192.168            | .30.4              | 13             | public-internet | down  | 192.168.109.4 | 12346      | ipsec | 2019- |
| 05-01T0            | 3:55:28+0          | 0200 140       | 159 0           |       |               |            |       |       |
| 192.168            | .30.4              | 13             | public-internet | up    | 192.168.109.4 | 12346      | ipsec | 2019- |
| 05-01T0            | 3:55:40+0          | 0200 361       | 388 0           |       |               |            |       |       |
| 192.168            | .30.4              | 13             | public-internet | up    | 192.168.109.4 | 12346      | ipsec | 2019- |
| 05-01т0            | 3:55:40+0          | 0200 361       | 388 0           |       |               |            |       |       |
| 192.168            | .30.4              | 13             | public-internet | down  | 192.168.109.4 | 12346      | ipsec | 2019- |
| 05-01ТО            | 3:57:38+0          | 0200 368       | 421 0           |       |               |            |       |       |
| 192.168            | .30.4              | 13             | public-internet | down  | 192.168.109.4 | 12346      | ipsec | 2019- |
| 05-01Т0            | 3:57:38+0          | 0200 368       | 421 0           |       |               |            |       |       |
| 192.168            | .30.4              | 13             | public-internet | up    | 192.168.109.4 | 12346      | ipsec | 2019- |
| 05-01т0            | 3:58:05+0          | 0200 415       | 470 0           | -     |               |            | -     |       |
| 192.168            | .30.6              | 13             | public-internet | up    | 192.168.109.4 | 12346      | ipsec | 2019- |

show bfd history

Und hier ist **nping** praktisch, um Probleme zu beheben:

```
vedge2# tools nping vpn 0 options "--tos 0x0c --icmp --icmp-type echo --delay 200ms -c 100 -q"
192.168.109.7
Nping in VPN 0
```

Starting Nping 0.6.47 ( http://nmap.org/nping ) at 2019-05-07 15:58 CEST
Max rtt: 200.305ms | Min rtt: 0.024ms | Avg rtt: 151.524ms
Raw packets sent: 100 (2.800KB) | Rcvd: 99 (4.554KB) | Lost: 1 (1.00%)
Nping done: 1 IP address pinged in 19.83 seconds

## Debuggen von BFD

Wenn eine eingehendere Untersuchung erforderlich ist, sollten Sie gelegentlich das Debugging von BFD auf dem vEdge-Router ausführen. Der Forwarding Traffic Manager (FTM) ist für BFD-Vorgänge auf vEdge-Routern zuständig und muss deshalb **debug ftm bfd** werden. Alle Debugausgaben werden in /var/log/tmplog/vdebug-Datei gespeichert. Wenn Sie diese Meldungen auf der Konsole haben möchten (ähnlich dem Verhalten des Cisco IOS®Terminalüberwachungssystems), können Sie Überwachungsstart /var/log/tmplog/vdebug verwenden. Um die Protokollierung zu beenden, können Sie Überwachungsstopp /var/log/tmplog/vdebug verwenden. So sieht die Ausgabe für BFD-Sitzungen aus, die aufgrund des Timeouts ausfallen (Remote-TLOC mit IP-Adresse 192.168.110.6 ist nicht mehr erreichbar):

```
log:local7.debug: May 7 16:23:09 vedge2 FTMD[674]: bfdmgr_session_update_state[1008]: BFD-
session TNL 192.168.110.5:12366->192.168.110.6:12346,1-tloc(32771)->r-tloc(32772),TLOC
192.168.30.5:biz-internet->192.168.30.6:public-internet IPSEC: BFD Session STATE update,
New_State :- DOWN, Reason :- LOCAL_TIMEOUT_DETECT Observed latency :- 7924, bfd_record_index :-
8, Hello timer :- 1000, Detect Multiplier :- 7
log:local7.debug: May 7 16:23:09 vedge2 FTMD[674]: ftm_proc_tunnel_public_tloc_msg[252]:
tun_rec_index 13 tloc_index 32772 public tloc 0.0.0.0/0
log:local7.debug: May 7 16:23:09 vedge2 FTMD[674]: ftm_increment_wanif_bfd_flap[2427]: BFD-
session TNL 192.168.110.5:12366->192.168.110.6:12346, : Increment the WAN interface counters by
1
log:local7.debug: May 7 16:23:09 vedge2 FTMD[674]: bfdmgr_session_update_state[1119]: BFD-
session TNL 192.168.110.5:12366->192.168.110.6:12346,1-tloc(32771)->r-tloc(32772),TLOC
192.168.30.5:biz-internet->192.168.30.6:public-internet IPSEC BFD session history update, old
state 3 new state 1 current flap count 1 prev_index 1 current 2
log:local7.debug: May 7 16:23:09 vedge2 FTMD[674]: ftm_tloc_add[1140]: Attempting to add TLOC :
from_ttm 0 origin remote tloc-index 32772 pub 192.168.110.6:12346 pub v6 :::0 system_ip
192.168.30.6 color 5 spi 333
log:local7.debug: May 7 16:23:09 vedge2 FTMD[674]: bfdmgr_session_set_del_marker_internal[852]:
(32771:32772) proto 50 src 192.168.110.5:12366 dst 192.168.110.6:12346 ref_count 1
log:local7.debug: May 7 16:23:09 vedge2 FTMD[674]: bfdmgr_session_set_del_marker_internal[852]:
(32770:32772) proto 50 src 192.168.109.5:12366 dst 192.168.110.6:12346 ref_count 1
log:local7.debug: May 7 16:23:09 vedge2 FTMD[674]: bfdmgr_session_create[238]: Attempting BFD
session creation. Remote-tloc: tloc-index 32772, system-ip 192.168.30.6, color 5 encap 2from
local WAN Interface ge0_0
log:local7.debug: May 7 16:23:09 vedge2 FTMD[674]: bfdmgr_session_clear_delete_marker[828]:
(32771:32772) proto 50 src 192.168.110.5:12366 dst 192.168.110.6:12346 ref_count 1
log:local7.debug: May 7 16:23:09 vedge2 FTMD[674]: bfdmgr_session_create[238]: Attempting BFD
```

session creation. Remote-tloc: tloc-index 32772, system-ip 192.168.30.6, color 5 encap 2from local WAN Interface ge0\_1 log:local7.debug: May 7 16:23:09 vedge2 FTMD[674]: bfdmgr\_session\_clear\_delete\_marker[828]: (32770:32772) proto 50 src 192.168.109.5:12366 dst 192.168.110.6:12346 ref\_count 1 log:local7.debug: May 7 16:23:09 vedge2 FTMD[674]: bfdmgr\_session\_update\_sa[1207]: BFD-session TNL 192.168.110.5:12366->192.168.110.6:12346,l-tloc(32771)->r-tloc(32772),TLOC 192.168.30.5:bizinternet->192.168.30.6:public-internet IPSEC: session sa index changed from 484 to 484 loq:local7.debuq: May 7 16:23:09 vedge2 FTMD[674]: ftm\_tloc\_add[1653]: BFD (32771:32772) src 192.168.110.5:12366 dst 192.168.110.6:12346 record index 8 ref-count 1 sa-idx 484 log:local7.debug: May 7 16:23:09 vedge2 FTMD[674]: bfdmgr\_session\_update\_sa[1207]: BFD-session TNL 192.168.109.5:12366->192.168.110.6:12346,1-tloc(32770)->r-tloc(32772),TLOC 192.168.30.5:public-internet->192.168.30.6:public-internet IPSEC: session sa index changed from 485 to 485 log:local7.debug: May 7 16:23:09 vedge2 FTMD[674]: ftm\_tloc\_add[1653]: BFD (32770:32772) src 192.168.109.5:12366 dst 192.168.110.6:12346 record index 9 ref-count 1 sa-idx 485 log:local7.debug: May 7 16:23:09 vedge2 FTMD[674]: bfdmgr\_session\_update\_state[1008]: BFDsession TNL 192.168.109.5:12366->192.168.110.6:12346,1-tloc(32770)->r-tloc(32772),TLOC 192.168.30.5:public-internet->192.168.30.6:public-internet IPSEC: BFD Session STATE update, New State :- DOWN, Reason :- LOCAL TIMEOUT DETECT Observed latency :- 7924, bfd record index :-9, Hello timer :- 1000, Detect Multiplier :- 7 log:local7.debug: May 7 16:23:09 vedge2 FTMD[674]: ftm\_proc\_tunnel\_public\_tloc\_msg[252]: tun\_rec\_index 14 tloc\_index 32772 public tloc 0.0.0.0/0 log:local7.debug: May 7 16:23:09 vedge2 FTMD[674]: ftm\_increment\_wanif\_bfd\_flap[2427]: BFDsession TNL 192.168.109.5:12366->192.168.110.6:12346, : Increment the WAN interface counters by 1 log:local7.debug: May 7 16:23:09 vedge2 FTMD[674]: bfdmgr\_session\_update\_state[1119]: BFDsession TNL 192.168.109.5:12366->192.168.110.6:12346,1-tloc(32770)->r-tloc(32772),TLOC 192.168.30.5:public-internet->192.168.30.6:public-internet IPSEC BFD session history update, old state 3 new state 1 current flap count 1 prev\_index 1 current 2 log:local7.debug: May 7 16:23:09 vedge2 FTMD[674]: ftm\_tloc\_add[1140]: Attempting to add TLOC : from\_ttm 0 origin remote tloc-index 32772 pub 192.168.110.6:12346 pub v6 :::0 system\_ip 192.168.30.6 color 5 spi 333 log:local7.debug: May 7 16:23:09 vedge2 FTMD[674]: bfdmgr\_session\_set\_del\_marker\_internal[852]: (32771:32772) proto 50 src 192.168.110.5:12366 dst 192.168.110.6:12346 ref\_count 1 log:local7.debug: May 7 16:23:09 vedge2 FTMD[674]: bfdmgr\_session\_set\_del\_marker\_internal[852]: (32770:32772) proto 50 src 192.168.109.5:12366 dst 192.168.110.6:12346 ref\_count 1 log:local7.debug: May 7 16:23:09 vedge2 FTMD[674]: bfdmgr\_session\_create[238]: Attempting BFD session creation. Remote-tloc: tloc-index 32772, system-ip 192.168.30.6, color 5 encap 2from local WAN Interface ge0\_0 log:local7.debug: May 7 16:23:09 vedge2 FTMD[674]: bfdmgr\_session\_clear\_delete\_marker[828]: (32771:32772) proto 50 src 192.168.110.5:12366 dst 192.168.110.6:12346 ref\_count 1 log:local7.debug: May 7 16:23:09 vedge2 FTMD[674]: bfdmgr\_session\_create[238]: Attempting BFD session creation. Remote-tloc: tloc-index 32772, system-ip 192.168.30.6, color 5 encap 2from local WAN Interface ge0\_1 log:local7.debug: May 7 16:23:09 vedge2 FTMD[674]: bfdmgr\_session\_clear\_delete\_marker[828]: (32770:32772) proto 50 src 192.168.109.5:12366 dst 192.168.110.6:12346 ref\_count 1 log:local7.debug: May 7 16:23:09 vedge2 FTMD[674]: bfdmgr\_session\_update\_sa[1207]: BFD-session TNL 192.168.110.5:12366->192.168.110.6:12346,1-tloc(32771)->r-tloc(32772),TLOC 192.168.30.5:bizinternet->192.168.30.6:public-internet IPSEC: session sa index changed from 484 to 484 log:local7.debug: May 7 16:23:09 vedge2 FTMD[674]: ftm\_tloc\_add[1653]: BFD (32771:32772) src 192.168.110.5:12366 dst 192.168.110.6:12346 record index 8 ref-count 1 sa-idx 484 log:local7.debug: May 7 16:23:09 vedge2 FTMD[674]: bfdmgr\_session\_update\_sa[1207]: BFD-session TNL 192.168.109.5:12366->192.168.110.6:12346,1-tloc(32770)->r-tloc(32772),TLOC 192.168.30.5:public-internet->192.168.30.6:public-internet IPSEC: session sa index changed from 485 to 485 log:local7.debug: May 7 16:23:09 vedge2 FTMD[674]: ftm\_tloc\_add[1653]: BFD (32770:32772) src 192.168.109.5:12366 dst 192.168.110.6:12346 record index 9 ref-count 1 sa-idx 485 log:local7.debug: May 7 16:23:09 vedge2 FTMD[674]: ftm\_send\_bfd\_msg[499]: Sending BFD notification Down notification to TLOC id 32772 log:local7.debug: May 7 16:23:09 vedge2 FTMD[674]: ftm\_tloc\_add[1140]: Attempting to add TLOC : from\_ttm 1 origin remote tloc-index 32772 pub 192.168.110.6:12346 pub v6 :::0 system\_ip 192.168.30.6 color 5 spi 333 log:local7.debug: May 7 16:23:09 vedge2 FTMD[674]: bfdmgr\_session\_set\_del\_marker\_internal[852]: (32771:32772) proto 50 src 192.168.110.5:12366 dst 192.168.110.6:12346 ref\_count 1

log:local7.debug: May 7 16:23:09 vedge2 FTMD[674]: bfdmgr\_session\_set\_del\_marker\_internal[852]: (32770:32772) proto 50 src 192.168.109.5:12366 dst 192.168.110.6:12346 ref\_count 1 log:local7.debug: May 7 16:23:09 vedge2 FTMD[674]: ftm\_tloc\_add[1285]: UPDATE local tloc log:local7.debug: May 7 16:23:09 vedge2 FTMD[674]: bfdmgr\_session\_create[238]: Attempting BFD session creation. Remote-tloc: tloc-index 32772, system-ip 192.168.30.6, color 5 encap 2from local WAN Interface ge0\_0 log:local7.debug: May 7 16:23:09 vedge2 FTMD[674]: bfdmgr\_session\_clear\_delete\_marker[828]: (32771:32772) proto 50 src 192.168.110.5:12366 dst 192.168.110.6:12346 ref\_count 1 log:local7.debug: May 7 16:23:09 vedge2 FTMD[674]: bfdmgr\_session\_create[238]: Attempting BFD session creation. Remote-tloc: tloc-index 32772, system-ip 192.168.30.6, color 5 encap 2from local WAN Interface ge0\_1 log:local7.debug: May 7 16:23:09 vedge2 FTMD[674]: bfdmgr\_session\_clear\_delete\_marker[828]: (32770:32772) proto 50 src 192.168.109.5:12366 dst 192.168.110.6:12346 ref\_count 1 log:local7.debug: May 7 16:23:09 vedge2 FTMD[674]: bfdmgr\_session\_update\_sa[1207]: BFD-session TNL 192.168.110.5:12366->192.168.110.6:12346,l-tloc(32771)->r-tloc(32772),TLoC 192.168.30.5:bizinternet->192.168.30.6:public-internet IPSEC: session sa index changed from 484 to 484 log:local7.debug: May 7 16:23:09 vedge2 FTMD[674]: ftm\_tloc\_add[1653]: BFD (32771:32772) src 192.168.110.5:12366 dst 192.168.110.6:12346 record index 8 ref-count 1 sa-idx 484 loq:local7.debuq: May 7 16:23:09 vedge2 FTMD[674]: bfdmgr\_session\_update\_sa[1207]: BFD-session TNL 192.168.109.5:12366->192.168.110.6:12346,1-tloc(32770)->r-tloc(32772),TLOC 192.168.30.5:public-internet->192.168.30.6:public-internet IPSEC: session sa index changed from 485 to 485 log:local7.debug: May 7 16:23:09 vedge2 FTMD[674]: ftm\_tloc\_add[1653]: BFD (32770:32772) src 192.168.109.5:12366 dst 192.168.110.6:12346 record index 9 ref-count 1 sa-idx 485 log:local7.info: May 7 16:23:09 vedge2 FTMD[674]: %Viptela-vedge2-ftmd-6-INFO-1400002: Notification: 5/7/2019 14:23:9 bfd-state-change severity-level:major host-name:"vedge2" systemip:192.168.30.5 src-ip:192.168.110.5 dst-ip:192.168.110.6 proto:ipsec src-port:12366 dstport:12346 local-system-ip:192.168.30.5 local-color:"biz-internet" remote-system-ip:192.168.30.6 remote-color: "public-internet" new-state:down deleted:false flap-reason:timeout log:local7.info: May 7 16:23:09 vedge2 FTMD[674]: %Viptela-vedge2-ftmd-6-INFO-1400002: Notification: 5/7/2019 14:23:9 bfd-state-change severity-level:major host-name:"vedge2" systemip:192.168.30.5 src-ip:192.168.109.5 dst-ip:192.168.110.6 proto:ipsec src-port:12366 dstport:12346 local-system-ip:192.168.30.5 local-color:"public-internet" remote-systemip:192.168.30.6 remote-color:"public-internet" new-state:down deleted:false flap-reason:timeout

# Ein weiterer hilfreicher Debugger zur Aktivierung ist das Debuggen von TTM-Ereignissen (Tunnel Traffic Manager), **das Debuggen von ttm-Ereignissen**. So sieht das BFD-DOWN-Ereignis aus Sicht von TTM aus:

log:local7.debug: May 7 16:58:19 vedge2 TTMD[683]: ttm\_debug\_announcement[194]: Received TTM Msg LINK\_BFD, Client: ftmd, AF: LINK log:local7.debug: May 7 16:58:19 vedge2 TTMD[683]: ttm\_debug\_announcement[413]: Remote-TLOC: 192.168.30.6 : public-internet : ipsec, Local-TLOC: 192.168.30.5 : biz-internet : ipsec, Status: DOWN, Rec Idx: 13 MTU: 1441, Loss: 77, Latency: 0, Jitter: 0 log:local7.debug: May 7 16:58:19 vedge2 TTMD[683]: ttm\_debug\_announcement[194]: Received TTM Msg LINK\_BFD, Client: ftmd, AF: LINK log:local7.debug: May 7 16:58:19 vedge2 TTMD[683]: ttm\_debug\_announcement[413]: Remote-TLOC: 192.168.30.6 : public-internet : ipsec, Local-TLOC: 192.168.30.5 : public-internet : ipsec, Status: DOWN, Rec Idx: 14 MTU: 1441, Loss: 77, Latency: 0, Jitter: 0 log:local7.debug: May 7 16:58:19 vedge2 TTMD[683]: ttm\_debug\_announcement[194]: Received TTM Msg BFD, Client: ftmd, AF: TLOC-IPV4 log:local7.debug: May 7 16:58:19 vedge2 TTMD[683]: ttm\_debug\_announcement[402]: TLOC: 192.168.30.6 : public-internet : ipsec, Status: DOWN log:local7.debug: May 7 16:58:19 vedge2 TTMD[683]: ttm\_af\_tloc\_db\_bfd\_status[234]: BFD message: I SAY WHAT WHAT tloc 192.168.30.6 : public-internet : ipsec status is 0 log:local7.debug: May 7 16:58:19 vedge2 TTMD[683]: ttm\_debug\_announcement[194]: Sent TTM Msg TLOC\_ADD, Client: ompd, AF: TLOC-IPV4 log:local7.debug: May 7 16:58:19 vedge2 TTMD[683]: ttm\_debug\_announcement[213]: TLOC: 192.168.30.6 : public-internet : ipsec, Index: 32772, Origin: REMOTE, Status: DOWN, LR enabled: 0, LR hold time: 0 log:local7.debug: May 7 16:58:19 vedge2 TTMD[683]: ttm\_debug\_announcement[217]:

Attributes: GROUP PREF WEIGHT GEN-ID VERSION TLOCV4-PUB TLOCV4-PRI TLOCV6-PUB TLOCV6-PRI SITE-ID CARRIER ENCAP RESTRICT log:local7.debug: May 7 16:58:19 vedge2 TTMD[683]: ttm\_debug\_announcement[220]: Preference: 0 log:local7.debug: May 7 16:58:19 vedge2 TTMD[683]: ttm\_debug\_announcement[223]: Weight: log:local7.debug: May 7 16:58:19 vedge2 TTMD[683]: ttm\_debug\_announcement[226]: Gen-ID: 2147483661 log:local7.debug: May 7 16:58:19 vedge2 TTMD[683]: ttm\_debug\_announcement[229]: Version: 2 log:local7.debug: May 7 16:58:19 vedge2 TTMD[683]: ttm\_debug\_announcement[232]: Site-ID: 13 log:local7.debug: May 7 16:58:19 vedge2 TTMD[683]: ttm\_debug\_announcement[235]: Carrier: 4 log:local7.debug: May 7 16:58:19 vedge2 TTMD[683]: ttm\_debug\_announcement[241]: Restrict: 0 log:local7.debug: May 7 16:58:19 vedge2 TTMD[683]: ttm\_debug\_announcement[249]: Group: Count: 1 log:local7.debug: May 7 16:58:19 vedge2 TTMD[683]: ttm\_debug\_announcement[262]: Groups: 0 log:local7.debug: May 7 16:58:19 vedge2 TTMD[683]: ttm\_debug\_announcement[269]: TLOCv4-Public: 192.168.110.6:12346 log:local7.debug: May 7 16:58:19 vedge2 TTMD[683]: ttm\_debug\_announcement[273]: TLOCv4-Private: 192.168.110.6:12346 log:local7.debug: May 7 16:58:19 vedge2 TTMD[683]: ttm\_debug\_announcement[277]: TLOCv6-Public: :::0 log:local7.debug: May 7 16:58:19 vedge2 TTMD[683]: ttm\_debug\_announcement[281]: TLOCv6-Private: :::0 log:local7.debug: May 7 16:58:19 vedge2 TTMD[683]: ttm\_debug\_announcement[285]: TLOC-Encap: ipsec-tunnel log:local7.debug: May 7 16:58:19 vedge2 TTMD[683]: ttm\_debug\_announcement[295]: Authentication: unknown(0x98) Encryption: aes256(0xc) SPI 334 Proto ESP log:local7.debug: May 7 16:58:19 vedge2 TTMD[683]: ttm\_debug\_announcement[312]: SPI 334, Flags 0x1e Integrity: 1, encrypt-keys: 1 auth-keys: 1 log:local7.debug: May 7 16:58:19 vedge2 TTMD[683]: ttm\_debug\_announcement[317]: Number of protocols 0 loq:local7.debuq: May 7 16:58:19 vedge2 TTMD[683]: ttm\_debug\_announcement[328]: Number of encrypt types: 2 log:local7.debug: May 7 16:58:19 vedge2 TTMD[683]: ttm\_debug\_announcement[333]: Encrypt type[0] AES256-GCM log:local7.debug: May 7 16:58:19 vedge2 TTMD[683]: ttm\_debug\_announcement[333]: Encrypt type[1] AES256-CBC log:local7.debug: May 7 16:58:19 vedge2 TTMD[683]: ttm\_debug\_announcement[339]: Number of integrity types: 1 log:local7.debug: May 7 16:58:19 vedge2 TTMD[683]: ttm\_debug\_announcement[344]: integrity type[0] HMAC\_SHA1 log:local7.debug: May 7 16:58:19 vedge2 TTMD[683]: ttm\_debug\_announcement[349]: #Paths: 0 log:local7.debug: May 7 16:58:19 vedge2 TTMD[683]: ttm\_debug\_announcement[194]: Sent TTM Msg TLOC\_ADD, Client: ftmd, AF: TLOC-IPV4 log:local7.debug: May 7 16:58:19 vedge2 TTMD[683]: ttm\_debug\_announcement[213]: TLOC: 192.168.30.6 : public-internet : ipsec, Index: 32772, Origin: REMOTE, Status: DOWN, LR enabled: 0, LR hold time: 0 log:local7.debug: May 7 16:58:19 vedge2 TTMD[683]: ttm\_debug\_announcement[217]: Attributes: GROUP PREF WEIGHT GEN-ID VERSION TLOCV4-PUB TLOCV4-PRI TLOCV6-PUB TLOCV6-PRI SITE-ID CARRIER ENCAP RESTRICT log:local7.debug: May 7 16:58:19 vedge2 TTMD[683]: ttm\_debug\_announcement[220]: Preference: 0 log:local7.debug: May 7 16:58:19 vedge2 TTMD[683]: ttm\_debug\_announcement[223]: Weight: 1 log:local7.debug: May 7 16:58:19 vedge2 TTMD[683]: ttm\_debug\_announcement[226]: Gen-ID: 2147483661 log:local7.debug: May 7 16:58:19 vedge2 TTMD[683]: ttm\_debug\_announcement[229]: Version: 2 log:local7.debug: May 7 16:58:19 vedge2 TTMD[683]: ttm\_debug\_announcement[232]: SiteID: 13 log:local7.debug: May 7 16:58:19 vedge2 TTMD[683]: ttm\_debug\_announcement[235]: Carrier: 4 log:local7.debug: May 7 16:58:19 vedge2 TTMD[683]: ttm\_debug\_announcement[241]: Restrict: 0 log:local7.debug: May 7 16:58:19 vedge2 TTMD[683]: ttm\_debug\_announcement[249]: Group: Count: 1 log:local7.debug: May 7 16:58:19 vedge2 TTMD[683]: ttm\_debug\_announcement[262]: Groups: 0 log:local7.debug: May 7 16:58:19 vedge2 TTMD[683]: ttm\_debug\_announcement[269]: TLOCv4-Public: 192.168.110.6:12346 log:local7.debug: May 7 16:58:19 vedge2 TTMD[683]: ttm\_debug\_announcement[273]: TLOCv4-Private: 192.168.110.6:12346 log:local7.debug: May 7 16:58:19 vedge2 TTMD[683]: ttm\_debug\_announcement[277]: TLOCv6-Public: :::0 log:local7.debug: May 7 16:58:19 vedge2 TTMD[683]: ttm\_debug\_announcement[281]: TLOCv6-Private: :::0 log:local7.debug: May 7 16:58:19 vedge2 TTMD[683]: ttm\_debug\_announcement[285]: TLOC-Encap: ipsec-tunnel log:local7.debug: May 7 16:58:19 vedge2 TTMD[683]: ttm\_debug\_announcement[295]: Authentication: unknown(0x98) Encryption: aes256(0xc) SPI 334 Proto ESP log:local7.debug: May 7 16:58:19 vedge2 TTMD[683]: ttm\_debug\_announcement[312]: SPI 334, Flags Oxle Integrity: 1, encrypt-keys: 1 auth-keys: 1 log:local7.debug: May 7 16:58:19 vedge2 TTMD[683]: ttm\_debug\_announcement[317]: Number of protocols 0 log:local7.debug: May 7 16:58:19 vedge2 TTMD[683]: ttm\_debug\_announcement[328]: Number of encrypt types: 2 log:local7.debug: May 7 16:58:19 vedge2 TTMD[683]: ttm\_debug\_announcement[333]: Encrypt type[0] AES256-GCM log:local7.debug: May 7 16:58:19 vedge2 TTMD[683]: ttm\_debug\_announcement[333]: Encrypt type[1] AES256-CBC log:local7.debug: May 7 16:58:19 vedge2 TTMD[683]: ttm\_debug\_announcement[339]: Number of integrity types: 1 log:local7.debug: May 7 16:58:19 vedge2 TTMD[683]: ttm\_debug\_announcement[344]: integrity type[0] HMAC\_SHA1 log:local7.debug: May 7 16:58:19 vedge2 TTMD[683]: ttm\_debug\_announcement[349]: #Paths: 0 log:local7.debug: May 7 16:58:19 vedge2 TTMD[683]: ttm\_debug\_announcement[194]: Sent TTM Msg TLOC\_ADD, Client: fpmd, AF: TLOC-IPV4 log:local7.debug: May 7 16:58:19 vedge2 TTMD[683]: ttm\_debug\_announcement[213]: TLOC: 192.168.30.6 : public-internet : ipsec, Index: 32772, Origin: REMOTE, Status: DOWN, LR enabled: 0, LR hold time: 0 log:local7.debug: May 7 16:58:19 vedge2 TTMD[683]: ttm\_debug\_announcement[217]: Attributes: GROUP PREF WEIGHT GEN-ID VERSION TLOCv4-PUB TLOCv4-PRI TLOCv6-PUB TLOCv6-PRI SITE-ID CARRIER ENCAP RESTRICT log:local7.debug: May 7 16:58:19 vedge2 TTMD[683]: ttm\_debug\_announcement[220]: Preference: 0 log:local7.debug: May 7 16:58:19 vedge2 TTMD[683]: ttm\_debug\_announcement[223]: Weight: 1 log:local7.debug: May 7 16:58:19 vedge2 TTMD[683]: ttm\_debug\_announcement[226]: Gen-TD: 2147483661 log:local7.debug: May 7 16:58:19 vedge2 TTMD[683]: ttm\_debug\_announcement[229]: Version: 2 log:local7.debug: May 7 16:58:19 vedge2 TTMD[683]: ttm\_debug\_announcement[232]: Site-ID: 13 log:local7.debug: May 7 16:58:19 vedge2 TTMD[683]: ttm\_debug\_announcement[235]: Carrier: 4 log:local7.debug: May 7 16:58:19 vedge2 TTMD[683]: ttm\_debug\_announcement[241]: Restrict: 0 log:local7.debug: May 7 16:58:19 vedge2 TTMD[683]: ttm\_debug\_announcement[249]: Group: Count: 1 log:local7.debug: May 7 16:58:19 vedge2 TTMD[683]: ttm\_debug\_announcement[262]: Groups: log:local7.debug: May 7 16:58:19 vedge2 TTMD[683]: ttm\_debug\_announcement[269]: TLOCv4-Public: 192.168.110.6:12346

log:local7.debug: May 7 16:58:19 vedge2 TTMD[683]: ttm\_debug\_announcement[273]: TLOCv4-Private: 192.168.110.6:12346 log:local7.debug: May 7 16:58:19 vedge2 TTMD[683]: ttm\_debug\_announcement[277]: TLOCv6-Public: :::0 log:local7.debug: May 7 16:58:19 vedge2 TTMD[683]: ttm\_debug\_announcement[281]: TLOCv6-Private: :::0 log:local7.debug: May 7 16:58:19 vedge2 TTMD[683]: ttm\_debug\_announcement[285]: TLOC-Encap: ipsec-tunnel log:local7.debug: May 7 16:58:19 vedge2 TTMD[683]: ttm\_debug\_announcement[295]: Authentication: unknown(0x98) Encryption: aes256(0xc) SPI 334 Proto ESP log:local7.debug: May 7 16:58:19 vedge2 TTMD[683]: ttm\_debug\_announcement[312]: SPI 334, Flags Oxle Integrity: 1, encrypt-keys: 1 auth-keys: 1 log:local7.debug: May 7 16:58:19 vedge2 TTMD[683]: ttm\_debug\_announcement[317]: Number of protocols 0 log:local7.debug: May 7 16:58:19 vedge2 TTMD[683]: ttm\_debug\_announcement[328]: Number of encrypt types: 2 log:local7.debug: May 7 16:58:19 vedge2 TTMD[683]: ttm\_debug\_announcement[333]: Encrypt type[0] AES256-GCM log:local7.debug: May 7 16:58:19 vedge2 TTMD[683]: ttm\_debug\_announcement[333]: Encrypt type[1] AES256-CBC log:local7.debug: May 7 16:58:19 vedge2 TTMD[683]: ttm\_debug\_announcement[339]: Number of integrity types: 1 log:local7.debug: May 7 16:58:19 vedge2 TTMD[683]: ttm\_debug\_announcement[344]: integrity type[0] HMAC\_SHA1 log:local7.debug: May 7 16:58:19 vedge2 TTMD[683]: ttm\_debug\_announcement[349]: #Paths: 0 log:local7.debug: May 7 16:58:19 vedge2 TTMD[683]: ttm\_debug\_announcement[194]: Sent TTM Msg DATA\_DEVICE\_ADD, Client: pimd, AF: DATA-DEVICE-IPV4 log:local7.debug: May 7 16:58:19 vedge2 TTMD[683]: ttm\_debug\_announcement[431]: Device: 192.168.30.6, Status: 2 log:local7.info: May 7 16:58:19 vedge2 FTMD[674]: %Viptela-vedge2-ftmd-6-INFO-1400002: Notification: 5/7/2019 14:58:19 bfd-state-change severity-level:major host-name:"vedge2" systemip:192.168.30.5 src-ip:192.168.110.5 dst-ip:192.168.110.6 proto:ipsec src-port:12366 dstport:12346 local-system-ip:192.168.30.5 local-color:"biz-internet" remote-system-ip:192.168.30.6 remote-color: "public-internet" new-state:down deleted:false flap-reason:timeout log:local7.info: May 7 16:58:20 vedge2 FTMD[674]: %Viptela-vedge2-ftmd-6-INFO-1400002: Notification: 5/7/2019 14:58:19 bfd-state-change severity-level:major host-name:"vedge2" systemip:192.168.30.5 src-ip:192.168.109.5 dst-ip:192.168.110.6 proto:ipsec src-port:12366 dstport:12346 local-system-ip:192.168.30.5 local-color:"public-internet" remote-systemip:192.168.30.6 remote-color: "public-internet" new-state: down deleted: false flap-reason: timeout

### Zugehörige Informationen

- SDWAN-Produktdokumentation
- Anatomie: Ein Blick in Network Address Translators
- Technischer Support und Dokumentation Cisco Systems